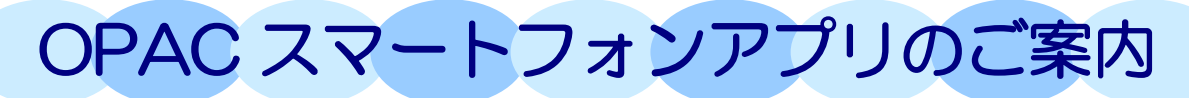

お手持ちのスマートフォンから神奈川大学図書館 OPAC をご利用になる場合、無料の専用アプリが大変便利です。 この機会にぜひご利用ください!

## インストール

### ◆iPhone の場合

app store で「Ufinity」を検索し、インストールしてください。

| Q ufinity ⊗ | Q ufinity 1件の結果 😒                                                            |
|-------------|------------------------------------------------------------------------------|
| ufinity     | Ufinity<br>Fujitsu Limited<br>0件の評価<br>・************************************ |

## ◆Android の場合

Google Play で「Ufinity」を検索、アクセスに同意しインストールしてください。

| ► <b>P P P P I I I I I I I I I I</b> | Ufinity<br>富士通株式会社<br>3・    | 日<br>Ufinity<br>次へのアクセスが必要 |
|--------------------------------------|-----------------------------|----------------------------|
| アプリ                                  | インストール                      | 📴 画像/メディア/ファイル 🗸           |
|                                      |                             | 🖏 カメラ 🗸 🗸                  |
| Ufinity :<br>富士通株式会社                 | 1 🚇 🖻 💶                     | ◆ Wi-Fi接続情報 ~              |
| 無料                                   | ダウンロード 7.± 数育 類似のアイテ<br>数 ム | Google play 同意する           |

## 初期設定

使用許諾契約に「同意」し、「神奈川県」の「神奈川大学」を選択して初期設定をしてください。

| 契約」といいます」の内容を確認する場合には、ホーム面<br>面上部の「設定」アイコンから、「使用許諾書を表示」ポ<br>タンをタップしてご覧ください。<br>マブリケーションの伸用条件                               | ✓ 都道府県選択<br>物本 | 神奈川歯科大学          | 👞 🖪 🕾 📽 💷 11:36<br>初期設定                                                                                 |
|----------------------------------------------------------------------------------------------------|----------------|------------------|----------------------------------------------------------------------------------------------------|
| <ol> <li>エンジリーンヨンの使用および著作権</li> <li>(1)お客様は、本アブリケーションを日本国内において</li> </ol>                                                  | 群馬             | 神奈川大学 雅沢可        | ここではアプリケーションの動作に必要な情報を設定します。<br>                                                                        |
| お客様スマートフォンおよびお客様タブレット端末で、以<br>下に定める用途に使用するためにのみ使用できます。<br>弊社のバッケージソフトウェア「大学図書館向けバッケー<br>ジガ (wave, UV3) (V)下「対象製品」といいます」を導入 | 埼玉             | 聖マリアンナ医科大学 選択不可  | 接続を行う人子もしくは耐か構成して、以下のジャインジをジッ<br>ブし、選択してください。<br>選択後は「設定」ボタンをタップしてください。<br>必要情報の取得および設定が実行され、設定売了後、自動的に |
| した者からの指示にしたがって、お客様スマートフォンお<br>よびタブレットから対象製品に接続し、対象製品を利用す<br>るため。                                                           | 千葉             | <b>専修大学</b> 選択不可 | アブリケーションが起動します.                                                                                         |
| (2) お答様は、本アプリケーションの使用種のみを得る<br>ものであり、本アプリケーションの著作権は、弊社または<br>問題ニアキス第二者に標業ナスキのとします                                          | 東京             | 川崎市立看護短期大学 選択不可  |                                                                                                    |
| 同意しません <b>同意します</b>                                                                                                    | 神奈川            | 洗足学園音楽大学 選択不可    | 設定                                                                                                    |

|   | 林奈川大学図書館 OPA                                                                                                    |
|---|----------------------------------------------------------------------------------------------------|
| 1 | Q 書名·著者名で検索                                                                                                    |
| 2 | <b>校</b> 索                                                                                                    |
|   | <i>s</i> ∋z₹ <i>th</i> (5)                                                                                                    |
| 3 | ④         ●         ●         ●         ●         ●         ●         ●         ●         ●         ●         ●         ●         ●         ●         ●         ●         ●         ●         ●         ●         ●         ●         ●         ●         ●         ●         ●         ●         ●         ●         ●         ●         ●         ●         ●         ●         ●         ●         ●         ●         ●         ●         ●         ●         ●         ●         ●         ●         ●         ●         ●         ●         ●         ●         ●         ●         ●         ●         ●         ●         ●         ●         ●         ●         ●         ●         ●         ●         ●         ●         ●         ●         ●         ●         ●         ●         ●         ●         ●         ●         ●         ●         ●         ●         ●         ●         ●         ●         ●         ●         ●         ●         ●         ●         ●         ●         ●         ●         ●         ●         ●         ●         ●         ●         ●         ● |
| 6 |                                                                                                    |
|   |                                                                                                    |
|   | < < < < < < < < < < < < < < < < < < <                                                                                                    |
|   | 神奈川大学図書館OPAC から こうさんへのお知らせ                                                                                                    |
|   | 図書館からの通知はありません。                                                                                                    |
|   | お知らせ >                                                                                                    |
|   | 貸出                                                                                                    |
|   | 予約                                                                                                    |
|   | 貸借依頼                                                                                                    |
|   | 複写依頼                                                                                                    |
|   | 購入依頼                                                                                                    |

# 基本機能

## ① 簡易検索(ホーム画面)

OPACの簡易検索と同様、書名や著者名で簡単に検索できます。 詳細画面の見方は次項「書誌詳細」を参照してください。

### ② バーコードリーダ

カメラが起動します。ISBN のバーコードを読んで検索ができます。

## ③ 蔵書検索(詳細検索)

より詳細な条件で検索できます。特定のタグでの検索も可能です。

#### ④ 新着案内

新着図書が確認できます。表示条件を色々と変更できます。

⑤ 貸出ランキング貸出ランキングを表示できます。表示期間等の条件を変更できます。

## ⑥ マイスペース

MNS アカウントでログインし、利用状況の確認や貸出更新、予約などができます。

# ⑦ 貸出

アプリ上で図書館の資料を借りることができます。

詳しい利用方法については、次の URL を参照してください。

### https://kanagawa-

 $\underline{u.box.com/shared/static/qyimoesft qizlf q0 ccyilj n5p9 o9 qq5.pdf}$ 

## 書誌詳細

書誌詳細画面では書影や資料の詳細、配置場所、請求記号ラベルが確認できます。こちらから予約も可能です。

| < 書誌詳細                                                      |                   |
|-------------------------------------------------------------|-------------------|
| 図書-8803167329><br>TOKYO図書館日和                                | <b>]</b><br>2007. |
| 所蔵一覧 (1件)                                                   |                   |
| 所蔵状態 配架済<br>所蔵館 みなとみらい<br>配置場所 図書館2階<br>請求記号 D010.2-2<br>巻号 | >                 |
| 書誌詳細                                                        |                   |
| タイトル/編著者等 TOKYO図書館日和 / 3<br>著  TOKYO トショカ:                  | 富沢良子<br>ン ビヨリ     |

| <         | 書誌詳細                                                 | ::::     |
|-----------|------------------------------------------------------|----------|
| 書誌詳細      |                                                      |          |
| タイトル/編著者等 | TOKYO図書館日和 / 富沢良子<br>著  TOKYO トショカン ビヨリ              |          |
| 出版情報      | 東京 : アスペクト , 2007.6                                  |          |
| 形態情報      | 143p : 挿図 ; 19cm                                     |          |
| 別タイトル     | 標題紙タイトル:Library of Invitat                           | ion      |
| 別タイトル     | 奥付タイトル:TOKYO(トーキョー)<br>館日和  トーキョー トショカン ビ            | 図書<br>ヨリ |
| 巻号情報      |                                                      |          |
| ISBN      | 9784757213913                                        |          |
| 著者標目      | 富沢, 良子(1973-)  トミザワ, リョ<br><au03108731></au03108731> | ウコ       |

| -予約選択-                        |  |  |
|-------------------------------|--|--|
| TOKYO図書館日和                    |  |  |
| 卷号等:                          |  |  |
| 年月次:                          |  |  |
| ・依頼条件の選択                      |  |  |
| 以下の条件を設定の上、選択ボタンを押して<br>ください。 |  |  |
| 資料の受取希望館を選択して下さい。             |  |  |
| 横浜 📀                          |  |  |
| 選択                            |  |  |